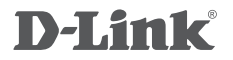

WIRELESS N 300 ADSL2+ MODEM ROUTER DSL-2740U

## QUICK INSTALLATION GUIDE

## CONTENTS OF PACKAGING

CONTENTS

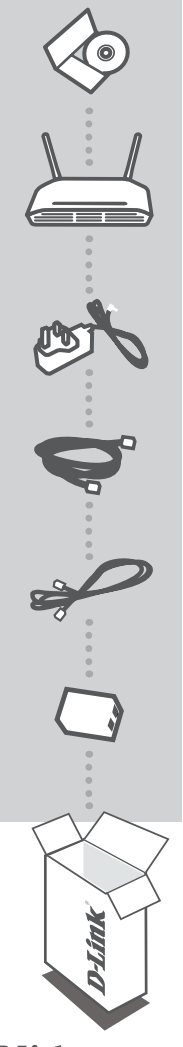

INSTALLATION CD INCLUDES SET-UP WIZARD & TECHNICAL MANUALS

WIRELESS N 300 ADSL2+ MODEM ROUTER DSL-2740U

POWER ADAPTER ADAPTER

ETHERNET CABLE (RJ-45 CABLE) CONNECT THE ROUTER TO YOUR PC DURING SET-UP

**RJ-11 CABLE** 

#### SPLITTER

If any of these items are missing from your packaging contact your reseller

# PRODUCT SETUP

### CD SETUP WIZARD

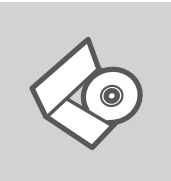

#### INSTALLATION CD

The Setup Wizard on the Installation CD contains all of the instructions required to set up the DSL-2740U.

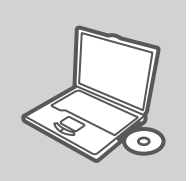

#### INSERT CD

Insert the CD into the CD drive of your computer. The Setup Wizard should start automatically. Make sure that your Internet connection is active. (Do not plug in the DSL-2740U vet)

| D-Link  |  |
|---------|--|
| English |  |
|         |  |

#### SETUP WIZARD

Select your language from the drop-down menu and follow the steps within the wizard to complete setting up the DSL-2740U.

#### ADVANCED SETUP (ACCESS VIA IP ADDRESS)

To configure DSL-2740U manually (without the set-up CD) connect your computer to the DSL-2740U using the ethernet cable provided. Then connect the power cable on the DSL-2740U. The power light will display as solid green.

Then simply open a browser window and enter the IP address in the browser address field:

IP ADDRESS: http://192.168.1.1

USERNAME. admin PASSWORD: admin

## TROUBLESHOOTING

### SETUP AND CONFIGURATION PROBLEMS

#### 1. HOW DO I CONFIGURE MY DSL-2740U ROUTER WITHOUT THE CD?

- Connect your PC to the router using an Ethernet cable.
- Open a web browser and enter the address http://192.168.1.1
- The default username is admin. The default password is admin.
- If you have changed the password and can not remember it, you will need to reset the router to set the password back to admin.

#### 2. HOW DO I RESET MY DSL-2740U ROUTER TO FACTORY DEFAULT SETTINGS?

- Ensure the router is powered on.
- Press and hold the reset button on the rear of the device for 10 seconds.
  Note: Resetting the router to factory default will erase the current configuration settings. To reconfigure your settings, log into the router as outlined in question 1, then run the Setup Wizard.

#### 3. WHY CAN I NOT GET AN INTERNET CONNECTION?

For ADSL users please contact your ISP to make sure the service has been enabled/connected by your ISP and that your ISP username and password is correct.

### TECHNICAL SUPPORT

You can find software updates and user documentation on the D-Link website.

#### Tech Support for customers in

#### Australia:

Tel: 1300-766-868 24/7 Technical Support Web: http://www.dlink.com.au E-mail: support@dlink.com.au

#### India:

Tel: +91-832-2856000 Toll Free 1800-233-0000 Web: www.dlink.co.in E-Mail: helpdesk@dlink.co.in

## Singapore, Thailand, Indonesia, Malaysia, Philippines, Vietnam:

Singapore - www.dlink.com.sg Thailand - www.dlink.co.th Indonesia - www.dlink.co.id Malaysia - www.dlink.com.my Philippines - www.dlink.com.ph Vietnam - www.dlink.com.vn

#### Korea:

Tel : +82-2-2028-1810 Monday to Friday 9:00am to 6:00pm Web : http://d-link.co.kr E-mail : g2b@d-link.co.kr

#### New Zealand:

Tel: 0800-900-900 24/7 Technical Support Web: http://www.dlink.co.nz E-mail: support@dlink.co.nz

#### South Africa and Sub Sahara Region:

Tel: +27 12 661 2025 08600 DLINK (for South Africa only) Monday to Friday 8:30am to 9:00pm South Africa Time Web: http://www.d-link.co.za E-mail: support@d-link.co.za

#### Saudi Arabia (KSA):

Tel: +966 01 217 0008 Fax: +966 01 217 0009 Saturday to Wednesday 9.30AM to 6.30PM Thursdays 9.30AM to 2.00 PM E-mail: Support.sa@dlink-me.com

#### D-Link Middle East - Dubai, U.A.E.

Plot No. S31102, Jebel Ali Free Zone South, P.O.Box 18224, Dubai, U.A.E. Tel: +971-4-8809022 Fax: +971-4-8809066 / 8809069 Technical Support: +971-4-8809033 General Inquiries: info.me@dlink-me.com Tech Support: support.me@dlink-me.com

#### Egypt

1, Makram Ebeid Street - City Lights Building Nasrcity - Cairo, Egypt Floor 6, office C2 Tel.: +2 02 26718375 - +2 02 26717280 Technical Support: +2 02 26738470 General Inquiries: info.eg@dlink-me.com Tech Support: support.eg@dlink-me.com

#### Kingdom of Saudi Arabia

Office # 84 , Al Khaleej Building ( Mujamathu Al-Khaleej) Opp. King Fahd Road, Olaya Riyadh - Saudi Arabia Tel: +966 1 217 0008 Technical Support: +966 1 2170009 / +966 2 6522951 General Inquiries: info.sa@dlink-me.com Tech Support: support.sa@dlink-me.com

#### Pakistan

Islamabad Office: 61-A, Jinnah Avenue, Blue Area, Suite # 11, EBC, Saudi Pak Tower, Islamabad - Pakistan Tel.: +92-51-2800397, 2800398 Fax: +92-51-2800399

Karachi Office: D-147/1, KDA Scheme # 1, Opposite Mudassir Park, Karsaz Road, Karachi – Pakistan Phone: +92-21-34548158, 34326649 Fax: +92-21-4375727 Technical Support: +92-21-34548310, 34305069 General Inquiries: info.pk@dlink-me.com Tech Support: support.pk@dlink-me.com

5

#### TECHNICAL SUPPORT

#### Iran

Unit 5, 5th Floor, No. 20, 17th Alley , Bokharest St. , Argentine Sq. , Tehran IRAN Postal Code : 1513833817 Tel: +98-21-88880918,19 +98-21-88706653,54 General Inquiries: info.ir@dlink-me.com Tech Support: support.ir@dlink-me.com

#### Morocco

M.I.T.C Route de Nouaceur angle RS et CT 1029 Bureau N° 312 ET 337 Casablanca , Maroc Phone : +212 663 72 73 24 Email: support.na@dlink-me.com

#### Lebanon RMA center

Dbayeh/Lebanon PO Box:901589 Tel: +961 4 54 49 71 Ext:14 Fax: +961 4 54 49 71 Ext:12 Email: taoun@dlink-me.com

#### Bahrain

Technical Support: +973 1 3332904

#### Kuwait:

Technical Support: + 965 22453939 / +965 22453949

#### Türkiye Merkez İrtibat Ofisi

Ayazağa Maslak yolu Erdebil Cevahir İş Merkezi No: 5/A Ayazağa / Maslak İstanbul Tel: +90 212 2895659 Ücretsiz Müşteri Destek Hattı: 0 800 211 00 65 Web:www.dlink.com.tr Teknik Destek: support.tr@dlink.com.tr

#### ISRAEL

מטלון סנטר רח' המגשימים 20 קרית מטלון, פ"ת 49348 ת.ד. 7060 טלפון: 073-796-2797 אי-מאייל כללי: info@dlink.co.il אי-מאייל תמיכה: support@dlink.co.il

## NOTES

## WIRELESS NETWORK REMINDER

Wireless Network Name (SSID)

Wireless Network Password

Ver. 1.00[ME] 2014/01/23

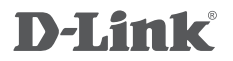

WIRELESS N 300 ADSL2+ MODEM ROUTER DSL-2740U

## QUICK INSTALLATION GUIDE

دليل التثبيت السريع راهنماي نصب سريعو آسان

محتويات المغلف

- المحتوى

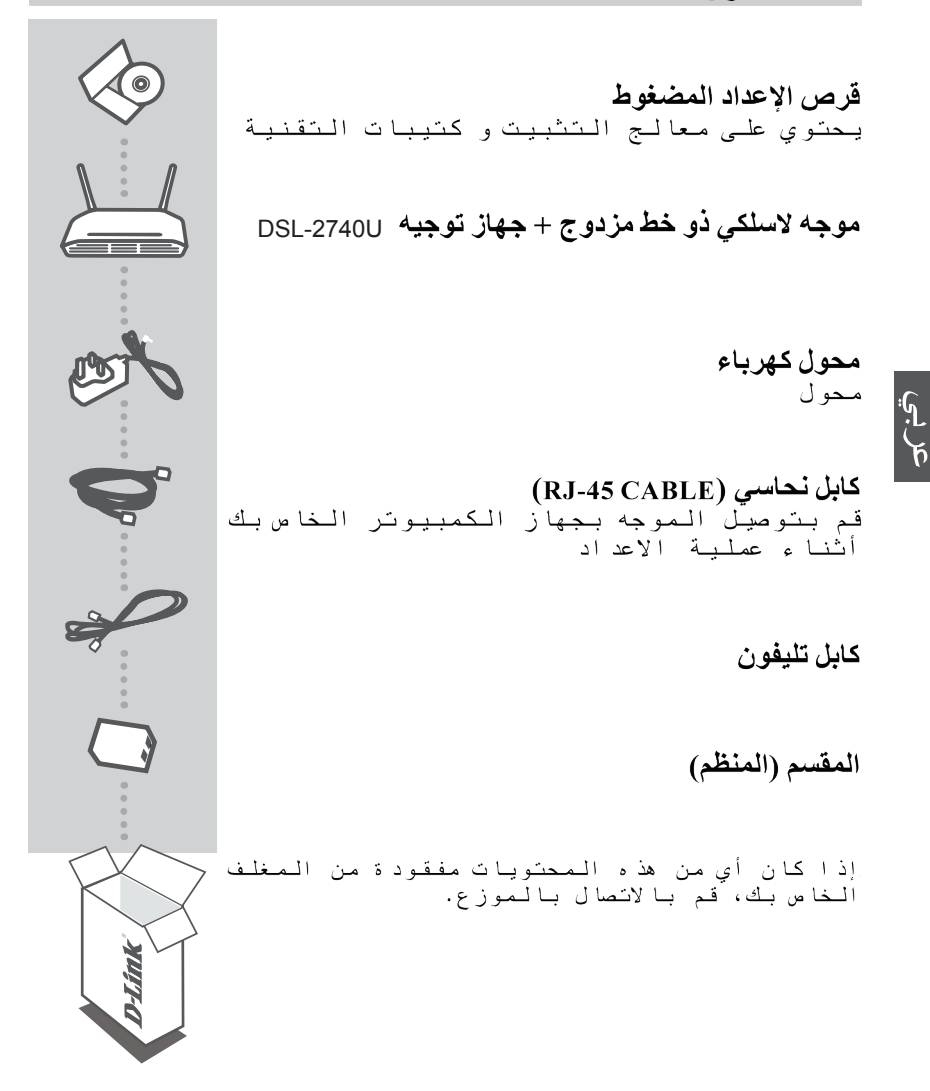

اعداد الجهاز

القرص المدمج للإعداد

معالج الإعداد الموجود على القرص المدمج للتثبيت يحتوى على جميع التعليمات اللأزمة لإنشاء وتثيبت DSL-2740U

### أدخل القرص المدمج

قم بادخال القرص المدمج في قاريءالأقراص بجهاز الكمبيوتر الخاص بك. فإن معَّالج الإَّعد اد سَوف يبد أتلقا بُياً . تأكد من أن اتصالك بالإنترنت نشط. (لا تقوم بعد بتوصيل DSI-2740U )

### معالج الإعداد

اختر اللغة من القائمة واتبع خطوات المعالج لاستكمال تثبيت DSL-2740U

#### الإعدادات المتقدمة (يمكن الوصول إليها عن طريق عنوان بروتوكول الانترنت)

لإعداد و تثبيت DSL-2740U يدويا (دون استخدام قرص الإعداد المدمج) قم بتوصيل جهاز الكمبيوتر الخاص بك بالموجه DSL-2740U بإستخد ام الْكابِلَ النحاسي. ثم قَم بتوصيلُ كابِلات الكهرباَء ب DSL-2740. المصباح الدالُ علي أن البهاز مضاء سيعطي ضوء أخضر صلب.

> عنو ان بر و تو كو ل الانتر نت : http://192.168.1.1 اسم المستخدم : Admin كلمة السر :Admin

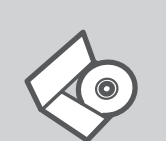

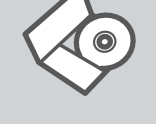

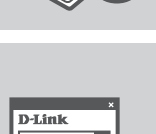

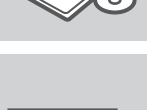

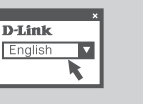

## إكتشاف الأخطاء وإصلاحها

#### مشاكل الإعدادات والتثبيت

- عداد الموجه DSL-2740U بدون إستعمال
  القرص الدمج؟
- قم بتوصيل جهاز الكمبيوتر بالموجه عن طريق الكابل النحاسي
- قم بفتح متصفح الانترنت وادخل العنوان http://192.168.1.1 • اسم المستخدم الافتراضي هو admin. كلمة السر ةىضارتفإلا هي admin.

اذا كنت قد قمت بتغيير كلمة السر قبل ذلك ولا تتذكرها الان، فانك ستحتاج لإعادة الموجه لإعدادات المصنع الاصلية، والتي سوف تعيد كلمة السر إلى Admin

- 2. كيف يمكنني إعادة ضبط DSL-2740U لإعدادات المصنع الافتر اضية ؟
  - تأكد أن الموجه موصل بالكهرباء.
- اضغط مع الاستمرار على زر إعادة التعيين" reset "الموجود خلف الجهاز لمدة 10 ثواني.

ملاحظة : إعادة المسار الإفتراضي للمصنع سوف يمحو إعدادات التهيئة الحالية، لإعادة تكوين إعداداتك ، ادخل إلى جهاز التوجيه على النحو المبين في السؤال 1 ، ثم قم بتشغيل معالج الإعداد

3. لماذا لا استطيع الحصول على اتصال الإنترنت؟

لمستخدمي الإنترنت ذو الخط الرقمي المشترك غير المتماثل، الرجاء الاتصال بمزود خدمة الإنترنت للتأكد من أن هذه الخدمة تعمل / متصلة با لإنترنت الخاص بك وأن اسم المستخدم وكلمة السر صحيحين. عربي

محتويات داخل جعبه

محتويات

سی دی نصب شامل نرم افزار تنظيم ونصب به همراه راهنمای فنی

روتر بيسيم DSL-2740U ADSL2+ N 300 روتر بيسيم

مبدل برق

کابل اترنت ( کابل RJ-45) در طول نصب با این کابل . کامپیوتر خود را به روتر متصل نمایید

كابل تلفن

اسپلیتر

اگر هر کدام از موارد فوق در جعبه محصول موجود نبود با فروشنده تماس بگیرید

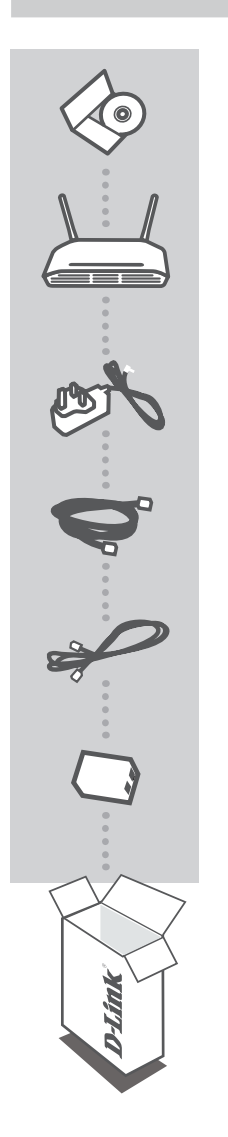

نصبمحصول

، سبی دی نصب

سی دی نصب و راه اندازی راهنمای راه اندازی در سبی دی نصب ،شامل همه دستورالعملهای لازم برای راه اندازی دستگاه DSL-2740U میباشد.

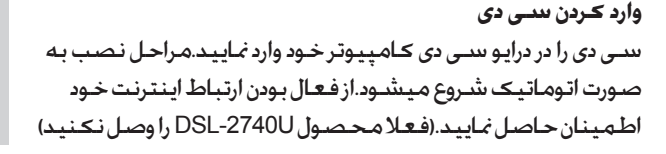

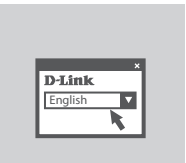

**مراحل راه اندازی** زبان مورد نظر خود را از منوی مربوطه انتخاب نمایید ومراحل را تا تکمیل راه اندازی دستگاه USL-2740U به ترتیب انجام دهید.

راه اندازی حرفه ای ( دسترسی با آدرس IP ) برای راه اندازی و پیکربندی غیر اتوماتیک DSL-2740U (بدون سی دی راه اندازی).کامپیوتر خود را با کابل اترنت موجود در جعبه. به دستگاه DSL-2740U متصل نمایید.سپس سیم برق را به دستگاه متصل کنید. چراغ دستگاه به رنگ سبز ثابت روشن میشود. به سادگی یک صفحه مرورگر اینترنت باز کرده و آدرس IP مربوطه را وارد نمایید.

> آدرس IP : http://192.168.1.1 نام ڪاريري : admin رمز عبور : admin

6

## عيب يابى

مشکلات راه اندازی و پیکربندی

جگونه بدون سی دی دستگاه DSL-2740U را نصب کنم؟
 حامپیوتر خود را بوسیله کابل اترنت به روتر متصل نمایید.
 یک صفحه مرورگر وب باز کرده وآدرس http://192.168.1.1 را وارد نمایید.
 نام کاربری اولیه.admin.مز عبور اولیه . admin .
 اگر رمز عبور را تغییر داده اید و آنرا به یاد نمی آورید.نیاز خواهید داشت تا روتر را ریست کرده و رمز عبور را به تغییر دهید.

جگونه پیکربندی روتر USL-2740U خود را به حالت اولیه کارخانه تغییر دهم؟
 از روشن بودن روتر اطمینان حاصل نمایید.
 دکمه ریست را که در قسمت زیر دستگاه است فشار داده و به مدت 10 ثانیه نگه دارید توجه : بازگرداندن روتر به حالت اولیه. پیکربندی نصب انجام شده را پاک میکند. برای پیکربندی دوباره به روش سوال 1 به روتر متصل شوید . سپس مراحل نصب را به تریی به تریی نمایید.

**3. چرا ارتباط اینترنتم برقرار نیست ؟** کاربران ADSL لطفا با ISP (سرویس دهنده اینترنت) خود تماس گرفته واز فعال بودن سرویس خود اطمینان حاصل کنند/ ارتباط با ISP واطمینان از صحیح بودن نام کاربری و رمز عبور.

## WIRELESS NETWORK REMINDER

Wireless Network Name (SSID)

Wireless Network Password

Ver. 1.00[ME] 2014/01/23